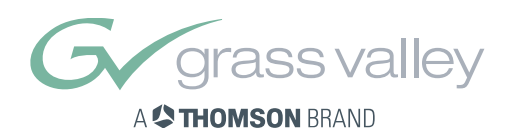

# User's Guide

3922 496 49931

version 3

# **OCP 400**

OPERATIONAL CONTROL PANEL

# **Declaration of Conformity**

We, Thomson Broadcast Solutions B.V., Kapittelweg 10, 4827 HG Breda, The Netherlands, declare under our sole responsibility that this product is in compliance with the following standards:

| EN60065   | : Safety         |
|-----------|------------------|
| EN55103-1 | : EMC (Emission) |
| EN55103-2 | : EMC (Immunity) |

following the provisions of:

a. the Safety Directives 73/23//EEC and 93/68/EEC

b. the EMC Directives 89/336/EEC and 93/68/EEC

# FCC Class A Statement

This product generates, uses, and can radiate radio frequency energy and if not installed and used in accordance with the instructions, may cause interference to radio communications.

It has been tested and found to comply with the limits for a class A digital device pursuant to part 15 of the FCC rules, which are designed to provide reasonable protection against such interference when operated in a commercial environment. Operation of this product in a residential area is likely to cause interference in which case the user at his own expense will be required to take whatever measures may be required to correct the interference.

# Copyright

Für diese Unterlage behalten wir uns alle Rechte vor (Gemäß DIN 34). Technische Änderungen im Zuge der Weiterentwicklung vorbehalten. Copying of this document and giving it to others, and the use or communication of the contents thereof, are forbidden without express authority. Offenders are liable to the payment of damages. All rights are reserved in the event of the grant of a patent or the registration of a utility model or design. Liable to technical alterations in the course of further development. Toute communication ou reproduction de ce document, toute exploitation ou communication de son contenu sont interdites, sauf autorisation expresse. Tout man-quement à cette règle est illicite et expose son auteur au versement de dommages et intérêts. Tous nos droits sont réservés pour le cas de la délivrance d'un modèle d'utilité. Sous réserve de modification au cours de l'évolution technique.

# **OCP400**

**Operational Control Panel** 

# **User's Guide**

## Contents

| Operational Control Panel - OCP 400 | 2 |
|-------------------------------------|---|
| Introduction                        | 2 |
| Features                            |   |
| Using this guide                    | 2 |
| Location of controls                | 3 |
| Using the OCP controls              | 4 |
| Button lights                       |   |
| Non-standard indication             |   |
| Momentary buttons                   |   |
| Assignable rotary controls          |   |
| Joystick (8)                        |   |
| Lens indicators (7)                 |   |
| Panel lock button                   |   |
| Free button                         | 5 |
| Bars button                         | 5 |
| Call button                         | 5 |
| Using the menu panel (3)            | 5 |
| Checking system status              | 6 |
| Setting up the Base Station         | 7 |
|                                     |   |
| Setting up the OCP                  | 8 |
| Setting the OCP control level       | 8 |
| Camera assignment                   | 8 |
| OCP identification                  | 8 |
| Display and button brightness       |   |
| Joystick set-up                     |   |
| Clock                               | 8 |
| Default values                      |   |

| Setting up the Camera 1                                                                                                    | 1                         |
|----------------------------------------------------------------------------------------------------|---------------------------|
| Camera control                                                                                                    | 3<br>3<br>3               |
| Camera status pages                                                                                                    | 4<br>4<br>4               |
| Using files                                                                                                    | 5<br>5<br>6               |
| Adjusting video parameters       1         Direct menu access buttons       1         Setting skin detail (contour)       2         Non-standard indication       2 | 7<br>7<br>24<br>24        |
| Configuration                                                                                                    | 5<br>?5                   |
| Dimensions 2                                                                                                    | 6                         |
| Connectors2Ethernet Connector - Panel View2DC input and output sockets2Preview Connector2RS232 Connector2                                                           | 7<br>27<br>27<br>27<br>28 |

## Introduction

The OCP 400 is a compact operational control panel for LDK type cameras. Control of both HD and SD cameras is supported. The user interface is designed for convenience, with menu accessible functions for detailed set-up and a clear display of settings and values.

The OCP 400 operates within an Ethernet-based camera control network using TCP/IP as communication protocols.

The OCP not only controls all camera functions, it can also be used to change the menu values of the latest LDK base stations. Extensive set-up parameters for the OCP itself, the camera and base station are all available.

## Features

- Standard IEEE 802.3 10/100 Mb Ethernet
- IP connectivity
- Off-the-shelf IT-network infrastructure
- Communicates with other Thomson Grass Valley products (e.g. NetConfig)
- Remote Diagnostics
- Software upgradable
- Improved ergonomics and large flexibility
- Comfortable, slimline and clean design
- Hard style buttons
- Menu display for detailed setup

## Using this guide

The OCP 400 can control many different types of camera. This guide includes all possible menu items and functions. Depending on the type of camera to which the OCP is connected, not all of these items and functions may be available. The values available are also camera dependent. The menu system only displays the relevant items.

In the tables on the following pages that list menu items, the **Level** column indicates the control level at which an item is displayed:

- An **S** (simple) indicates an item that is always shown.
- A **B** (basic) indicates items that are shown in addition to simple items when the control level is set to basic.
- An **F** (full) indicates items that are shown in addition to basic and simple items when the control level is set to full.

# Location of controls

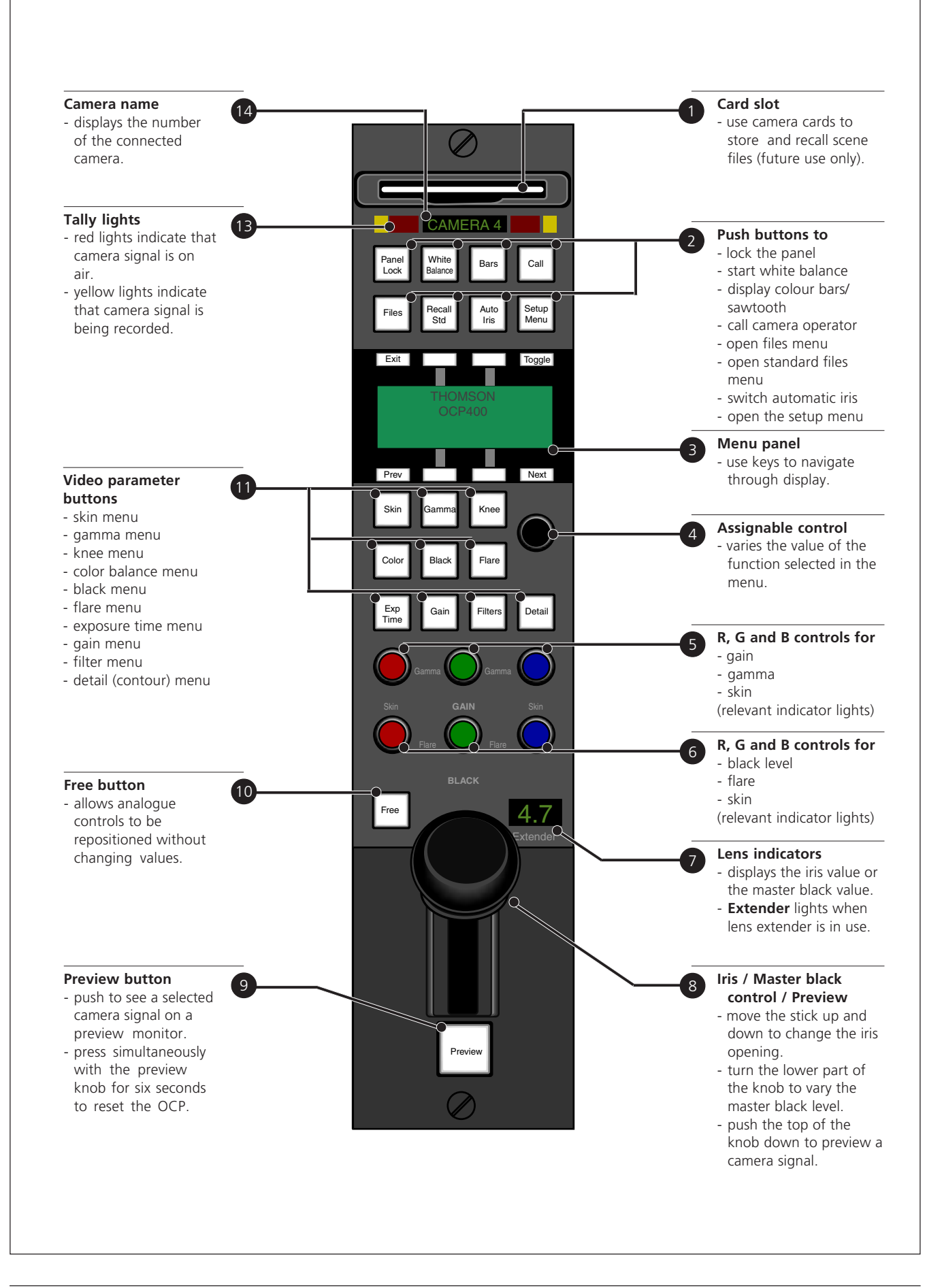

## **Button lights**

When the OCP is powered its buttons are illuminated. The normal colour of a button is dim green. The light shines brighter when a button is selected. You can set the illumination levels in the OCP set-up menu.

## Non-standard indication

When a value for one of the video parameters is changed by the user its status will become 'non-standard'. The button for its function group will lit up bright yellow when it is selected and dim orange when it is not. A changed value is indicated by a \*-symbol in the text-display.

All changes are relative to the user's reference settings which are the last stored OR recalled settings. By recalling (full or partial) or storing a scene file all non-standard indications are reset. You can find more information about file handling in the section 'Using files' of this guide.

#### ් Note

Analogue values are being regarded as *changed* when they vary more than 10% of their reference.

#### 🖙 Note

Functions that are blocked or disabled by another function OR that are not part of the current OCP function set (simple, basic of fill) will never be indicated 'non-standard' even if they are changed.

#### Momentary buttons

Two buttons on the OCP – the **Free** button and the **Preview** button – are momentary buttons. These type of buttons only operate as long as they are held down. The **Files** button operates both selective and momentary.

## Assignable rotary controls

The single assignable rotary control (4) varies the value of the function selected in the display. When no function is selected, this control varies Detail.

The upper Red, Green and Blue assignable rotary controls (5) vary either:

- the gain levels of the red, green and blue signals individually (default),
- the gamma levels of the red, green and blue signals individually, or
- the skin contour colours.

The function selected for adjustment and its value is shown in the menu display and the relevant indicators light.

The lower Red, Green and Blue assignable rotary controls (6) vary either:

- the black levels of the red, green and blue signals individually,
- the flare levels of the red, green and blue signals individually, or

- the skin contour colour width.

The function selected for adjustment and its value is shown in the menu display and the relevant indicators light. Black level or Flare can be set as default.

## Joystick (8)

This three-in-one control is used to vary the master black level, to control the iris and to preview the connected camera signal on a preview monitor.

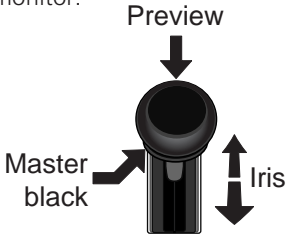

- Press the top of the knob to get a preview of the connected camera signal.
- Turn the lower knob to vary the master black level.
- Move the joystick up and down to open and close the iris. The joystick direction, range and sensitivity can be set in the OCP setup menu.

## Lens indicators (7)

The display shows the current F-number of the iris. When the master black is changed, or when the **Free** button is pressed, the value of the master black level is displayed for five seconds.

The **Extender** indication lights when the range extender function of the lens is selected.

## Panel lock button

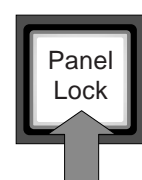

- Push the **Panel lock** button to lock the panel of the OCP.
- The **Panel lock** button lights when the panel is locked (on).

When off, all functions of the OCP can be used.

When on, limited control is possible by using the  $\ensuremath{\textbf{Free}}$  button.

### **Free button**

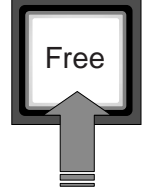

Hold down the **Free** button (10) to change the position of all the rotary controls without affecting the value of the function assigned to them. Use this button to position the Joystick without affecting the value of the iris or the master black.

The **Free** button is also used together with the **Panel Lock** button to control access to panel functions. When the panel lock function is selected, the **Free** button also lights. With panel lock engaged, push the **Free** button to allow accesss to the following controls:

- Joystick
- Assignable rotary controls
- Preview button

### **Bars button**

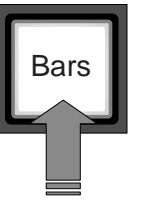

Push the **Bars** button to switch on the colour bar test signal in the connected camera. Push the button again to select a sawtooth test signal.

- The button lights (green) when Bars are on.
- The button lights (yellow) when the sawtooth test signal is on.

## Call button

Call

Push the **Call** button to send a signal to the connected camera calling for attention.

- The **Call** button lights when it is activated or when a call is received from another system part.
- If active, push again to switch off.

(A buzzer signal can be associated with the call signal.)

## Using the menu panel (3)

The menu panel contains a display and eight buttons for selecting items in the menu system.

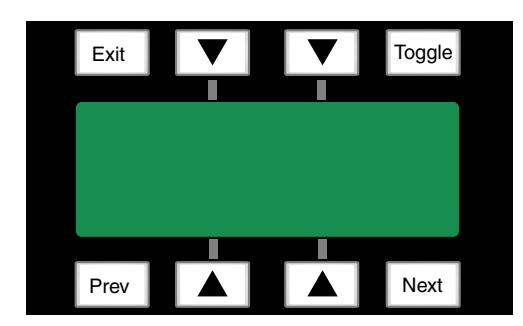

The main operational tasks of the menu panel are:

- to provide access to parameters for setting up the OCP, the base station (BS) and the camera.
- to display function menus and values when a direct video parameter button is pushed.
- to display the status of a set of functions.

#### Menu arrow buttons

The function of the four arrow buttons in the centre of the menu panel is determined by the item appearing next to them on the display. Push the button associated with the item displayed to select this item.

#### Toggle button

This button is for future use.

#### Previous / Next button

Push these buttons to move up and down through the various menu pages.

#### Exit button

Push this button to exit the current menu and return to the status page.

#### Illumination

The menu panel buttons are illuminated to indicate their state:

- not lit: no function for that button
- low light: function available; push to change or to assign to rotary control.
- bright light: function is assigned to rotary control.

#### Opening menu pages

There are several ways of opening a menu page. You can use:

- the Setup button
- the Files button
- the Recall Std. button
- the video parameter buttons (11)

Push an activated button to exit that particular menu function.

# Checking system status

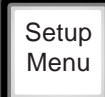

To check that BS (base station) and camera are connected correctly go to the **Diag** item of the set-up menu.

Push the **Setup Menu** button to open the menu.

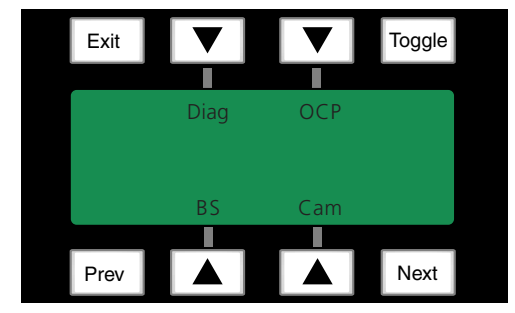

#### Push the selection button to choose the **Diag** submenu

| Selections | Function                | Level | Possible values |
|------------|-------------------------|-------|-----------------|
| Diag       | Diagnostic menu         | S     |                 |
| OCP        | OCP setup menu          | S     |                 |
| BS         | Base station setup menu | S     |                 |
| Cam        | Camera setup menu       | S     |                 |

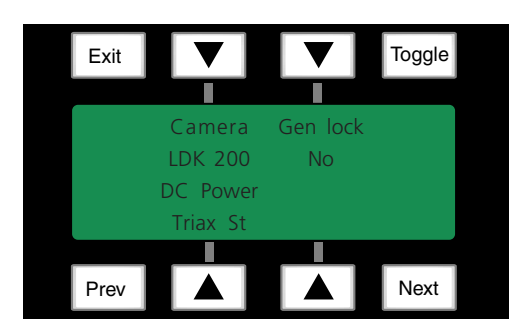

#### The Diagnose menu appears

| Selections | Function          | Level | Possible values             |
|------------|-------------------|-------|-----------------------------|
| Camera     | Camera Connection | S     | No camera, [Camera Type]    |
| Gen Lock   | GenLock Status    | S     | Locked, Not Locked, No sync |
| Triax St   | Triax Status      | S     | OK, Open, Short, DC Power   |
| -          |                   |       |                             |

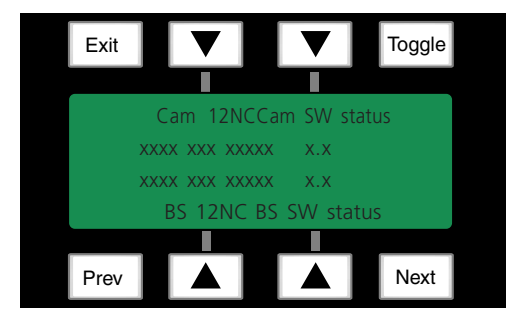

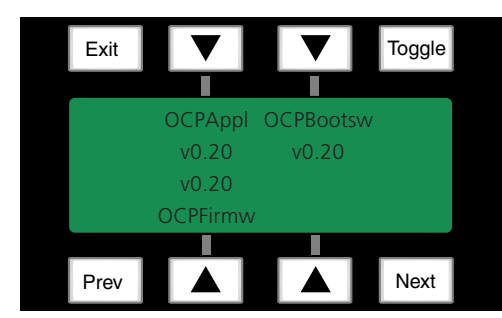

#### Press the Next button for the following menu

| Selections | Function                    | Level | Possible values |
|------------|-----------------------------|-------|-----------------|
| CAM 12NC   | Camera software 12NC        | S     |                 |
| CAMSWST    | Camera software status      | S     |                 |
| BS 12NC    | Basestation software 12NC   | S     |                 |
| BS SW ST   | Basestation software status | S     |                 |

#### Press the **Next** button for the following menu

| Selections | Function                     | Level | Possible values |
|------------|------------------------------|-------|-----------------|
| OCPAppl.   | Application software version | S     |                 |
| OCPBootsw  | Boot software version        | S     |                 |
| OCPFirmw   | Firmware version             | S     |                 |
| -          |                              |       |                 |

# Setting up the Base Station

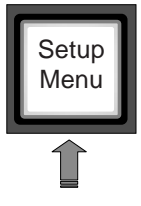

Push the **Setup Menu** button to open the menu.

Push the selection button to choose the BS submenu.

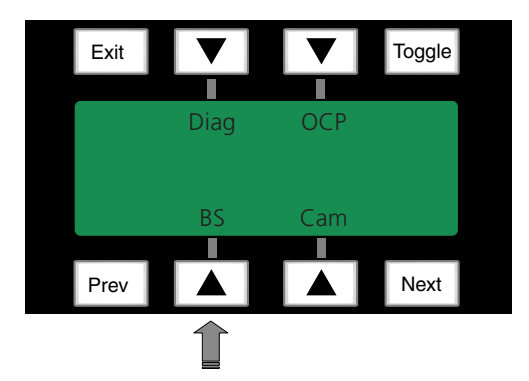

| Selections | Function                | Level | Possible values |
|------------|-------------------------|-------|-----------------|
| Diag       | Diagnostic menu         | S     |                 |
| OCP        | OCP setup menu          | S     |                 |
| BS         | Base station setup menu | S     |                 |
| Cam        | Camera setup menu       | S     |                 |

The BS menu appears. Use the **Next** button to view subsequent pages.

| Selections | Function                                                                                                    | Level                                                                                                    | Possible values                                                                                                    |
|------------|----------------------------------------------------------------------------------------------------|----------------------------------------------------------------------------------------------------|----------------------------------------------------------------------------------------------------|
| MONITORING | Picture monitor selection                                                                                                    | S                                                                                                    | CVBS,R,G,B,Y,EXT1,EXT2,Y/EXT1,Y/EXT2                                                                                                    |
| -          |                                                                                                    |                                                                                                    |                                                                                                    |
| -          |                                                                                                    |                                                                                                    |                                                                                                    |
| MENU       | BS internal menu enable                                                                                                    | S                                                                                                    |                                                                                                    |
| H PHASE    | Adjustment H-Phase                                                                                                    | В                                                                                                    | 099                                                                                                    |
| SC COARSE  | Adjustment SC-Phase coarse                                                                                                    | В                                                                                                    | 0,90,180,270                                                                                                    |
| -          |                                                                                                    |                                                                                                    |                                                                                                    |
| SC FINE    | Adjustment SC-Phase fine                                                                                                    | В                                                                                                    | 099                                                                                                    |
| NOTCH LVL  | Notch Depth                                                                                                    | В                                                                                                    | 099                                                                                                    |
| NOTCH      | Notch function                                                                                                    | В                                                                                                    | On,Off                                                                                                    |
| -          |                                                                                                    |                                                                                                    |                                                                                                    |
| -          |                                                                                                    |                                                                                                    |                                                                                                    |
|            | Selections<br>MONITORING<br>-<br>-<br>MENU<br>H PHASE<br>SC COARSE<br>-<br>SC FINE<br>NOTCH LVL<br>NOTCH LVL<br>NOTCH<br>-<br>- | SelectionsFunctionMONITORINGPicture monitor selectionMENUBS internal menu enableH PHASEAdjustment H-PhaseSC COARSEAdjustment SC-Phase coarseSC FINEAdjustment SC-Phase fineNOTCH LVLNotch DepthNOTCHNotch function | SelectionsFunctionLevelMONITORINGPicture monitor selectionSMENUBS internal menu enableSH PHASEAdjustment H-PhaseBSC COARSEAdjustment SC-Phase coarseBSC FINEAdjustment SC-Phase fineBNOTCH LVLNotch DepthBNOTCHNotch functionB |

Select the **MENU** item of the BS menu to access the internal menu of the latest base stations. The internal menu appears on the Base Station test and monitoring output.

| Menu             | Selections | Function    | Level | Values | Default |
|------------------|------------|-------------|-------|--------|---------|
| BS internal menu | UP         | UP menu     | s     |        |         |
|                  | -          |             |       |        |         |
|                  | DOWN       | DOWN menu   | S     |        |         |
|                  | SELECT     | Select item | S     |        |         |

# Setting up the OCP

Various aspects of the OCP can be set to suit your work methods. To open the menu which lets you set up these preferences proceed as follows:

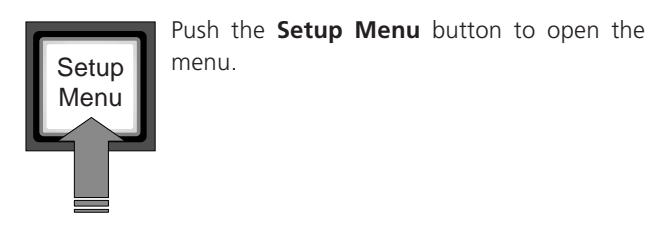

Push the selection button to choose the OCP submenu.

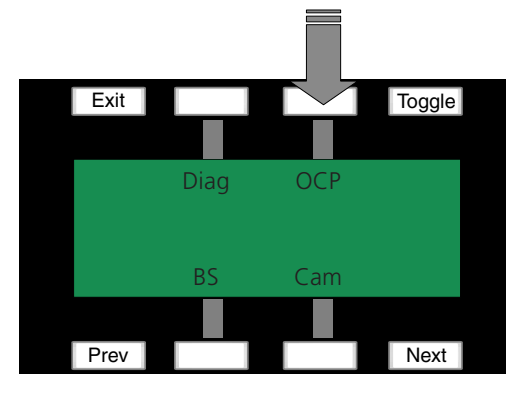

The first page of the OCP setup menu appears. Use the **Next** button to find the page with the item you wish to change and then select this item with its corresponding selection button. (To access some of these settings it may be necessary to set the OCP control level to Full.)

## Setting the OCP control level

The OCP menu system has three levels of control; Simple, Basic and Full. These levels determine which functions are displayed.

In the OCP setup menu move to the *OCP control set* item and select S (simple), B (basic) or F (full).

Select the simple level to reduce the number of functions displayed to a minimum. Use this level to protect against unintentional changes to critical parameters.

Select the basic level as the normal operational mode of the OCP. Use this level to prevent set-up parameters from being displayed.

Select the full level to access all functions available on the OCP.

## Camera assignment

The OCP can be assigned to a BS/Camera combination by moving to the *Camnum* item of the OCP setup menu. Select a camera number with the assignable rotary control (4) and then press *Select*.

## **OCP** identification

For the OCP to operate in a network environment it must have a unique identification. By default, an IP address is assigned automatically. To set the IP address manually use the *IP Config* submenu.

## Display and button brightness

The text brightness and contrast of the display and the brightness of the low and high levels of the button lights can be set in the OCP setup menu. Select the item you wish to change and then use the assignable rotary control (4) to adjust its value.

### Joystick set-up

The range over which the iris opening can be controlled by the joystick and its sensitivity are set in the *Iris submenu* of the OCP setup menu. The direction of control can also be set in the *Iris submenu*.

## Clock

The time for the internal clock is set in the *Clock submenu* of the OCP setup menu. The assignable rotary control (4) is used to set the hours, minutes and seconds.

## Default values

The default values of the OCP are stored in the OCP and are restored when the **Reset local** item is selected. When the OCP is powered up or reset, a connection to the last camera number used is made.

The default values for the camera and base station parameters are stored in the Camera/base station default files. The camera parameters and their values that are shown on the OCP depend on the camera connected to OCP. If you select a different camera number, a different set of parameters and values can appear.

| Menu |     | Selections  | Function                              | Level | Values                          | Default   |
|------|-----|-------------|---------------------------------------|-------|---------------------------------|-----------|
| OCP  |     | CAMNUM      | Camera number                         | S     | 199                             | Last used |
|      |     | SELECT      | Connect to selected camera            | S     |                                 |           |
|      |     | -           |                                       |       |                                 |           |
|      |     | -           |                                       |       |                                 |           |
| Ne   | ext | IP CONFIG   | Go to IP config. submenu              | В     |                                 |           |
|      |     | IRIS        | Go to Iris submenu                    | В     |                                 |           |
|      |     | BLACKPOT    | Black rotary controls assignment      | В     | Black, Flare                    | Black     |
|      |     | CLOCK       | Go to time submenu                    | В     |                                 |           |
| Nez  | ext | LCD BACKL   | LCD display backlight adjustment      | В     | 099                             | 50        |
|      |     | LCD CONTR   | LCD display contrast                  | В     | 5099                            | 70        |
|      |     | BUZZER      | OCP audio signal (Call)               | В     | On, Off                         |           |
|      |     | TEXT BRIGHT | Brightness of DotMatrix textdisplays  | В     |                                 | 20        |
| Nez  | ext | TALLY LEDS  | Tally Leds intensity level            | В     | Low, Medium, High, Full         |           |
|      |     | TEXT LEDS   | Assignable rotary text-leds intensity | В     | 099                             |           |
|      |     | LED LOW     | Button Low-Level illumination         | В     | 099                             |           |
|      |     | LED HIGH    | Button High-Level illumination        | В     | 099                             |           |
| Ne   | ext | MB RES      | Master black resolution               | F     | Vfine, Fine, Normal, Coarse, Vo | coarse    |
| _    |     | MB MODE     | Master black mode                     | F     | Linear, Mixed                   |           |
|      |     | ETHCONFIG   | To Ethernet configuration menu        | F     |                                 |           |
|      |     | -           |                                       |       |                                 |           |
| Nez  | ext | MB RES      | OCP Menu set                          | S     | Simple (S), Basic (B), Full (F) |           |
|      |     | -           |                                       |       |                                 |           |
|      |     | -           |                                       |       |                                 |           |
|      |     | RESET OCP   | Reset OCP local functions to default  | F     | PRESS button to execute reset   |           |

| Menu      | Selections  | Function               | Level | Values       | Default |
|-----------|-------------|------------------------|-------|--------------|---------|
| IP CONFIG | IP MODE     | IP address assignment  | F     | Auto, Manual | Auto    |
|           | APPLY       | Set IP mode            | F     |              |         |
|           | SUBNET MASK | Subnet mask address    | F     | 255.255.0.0  |         |
|           | -           |                        |       |              |         |
| Next      | OCP IP      | OCP source IP 1st byte | F     | 1250         | 192     |
|           |             | OCP source IP 2nd byte | F     | 0255         | 168     |
|           |             | OCP source IP 3rd byte | F     | 0255         | 0       |
|           |             | OCP source IP 4th byte | F     | 1254         | 2       |
|           |             |                        |       |              |         |

| Menu       | Selections     | Function                | Level | Possible values |
|------------|----------------|-------------------------|-------|-----------------|
| VAR MATRIX | G->R           | Variable Matrix Channel | F     | 099 / 099       |
|            | B->R           | Variable Matrix Channel | F     | 099 / 099       |
|            | R->G           | Variable Matrix Channel | F     | 099 / 099       |
|            | B->G           | Variable Matrix Channel | F     | 099 / 099       |
| Next       | R->B           | Variable Matrix Channel | F     | 099 / 099       |
|            | G->B           | Variable Matrix Channel | F     | 099 / 099       |
|            | -              |                         |       |                 |
|            | -              |                         |       |                 |
|            | G->B<br>-<br>- | Variable Matrix Channel | F     | 099 / 099       |

| Menu       | Selections | Function                                | Level | Values          | Default |
|------------|------------|-----------------------------------------|-------|-----------------|---------|
| IRIS SETUP | IRIS MODE  | Set joystick direction for iris control | S     | Normal, Reverse | Normal  |
|            | RANGE      | Set joystick range for Iris             | S     | F X.X           |         |
|            | CENTER     | Set joystick center value for iris      | S     |                 |         |
|            | IRIS CAL   | Calibrate joystick range                | S     |                 |         |

| Menu       | Selections | Function                | Level | Possible values |
|------------|------------|-------------------------|-------|-----------------|
| VAR MATRIX | G->R       | Variable Matrix Channel | F     | 099 / 099       |
|            | B->R       | Variable Matrix Channel | F     | 099 / 099       |
|            | R->G       | Variable Matrix Channel | F     | 099 / 099       |
|            | B->G       | Variable Matrix Channel | F     | 099 / 099       |
| Next       | R->B       | Variable Matrix Channel | F     | 099 / 099       |
|            | G->B       | Variable Matrix Channel | F     | 099 / 099       |
|            | -          |                         |       |                 |
|            | -          |                         |       |                 |
|            |            |                         |       |                 |

| Menu       | Selections | Function                                | Level | Values          | Default |
|------------|------------|-----------------------------------------|-------|-----------------|---------|
| IRIS SETUP | IRIS MODE  | Set joystick direction for iris control | S     | Normal, Reverse | Normal  |
|            | RANGE      | Set joystick range for Iris             | S     | F X.X           |         |
|            | CENTER     | Set joystick center value for iris      | S     |                 |         |
|            | IRIS CAL   | Calibrate joystick range                | S     |                 |         |

# Setting up the Camera

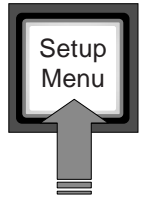

Push the **Setup Menu** button to open the menu.

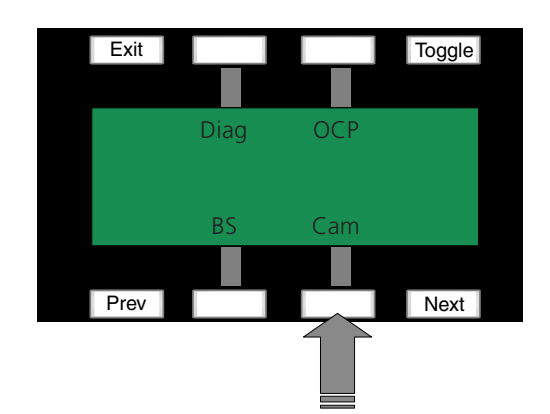

Press the selection button to choose the Camera submenu. The initial camera submenu depends on whether an SD or HD camera is connected.

| Menu        | Selections   | Function                        | Level | Possible values                    |
|-------------|--------------|---------------------------------|-------|------------------------------------|
| CAMERA (SD) | -            |                                 |       |                                    |
|             | SD LBOX      | Select Letterbox function       | S     | 14:9,10:9,16:9, off                |
|             | SD RATIO     | Select Aspect Ratio             | S     | 4:3, 16:9                          |
| or          | RATIO SEL    | Aspect Ratio Source             | S     | Local, remote                      |
| CAMERA (HD) | VIDEO MODE   | Select HD Format                | S     | various HD-formats                 |
|             | SELECT       |                                 |       |                                    |
|             | -            |                                 |       |                                    |
|             | -            |                                 |       |                                    |
| Next        | LENS CTRL    | Lens control selection          | S     | Local, remote                      |
|             | -            |                                 |       |                                    |
|             | FOCUS        | Remote FOCUS                    | S     | 099                                |
|             | ZOOM         | Remote ZOOM                     | S     | 099                                |
| Next        | IRIS PK/AV   | Iris Peak Average               | F     | 099                                |
|             | -            |                                 |       |                                    |
|             | -            |                                 |       |                                    |
|             | -            |                                 |       |                                    |
| Next        | MATRIX       | Matrix selection                | В     | 9-Positions                        |
|             | MTRX SEQ     | Matrix sequence                 | F     | M->G, G->M                         |
|             | VAR MTRX     | Goto VAR MATRIX submenu         | F     |                                    |
|             | SHADING      | Goto SHADING submenu            | F     |                                    |
| Next        | MAX USER LVL | Sets maximum User level         | F     | 0, 1, 2, 3, 4                      |
|             | ONAIR LAMP   | Front on-air indicator          | F     | Enabled, Disabled                  |
|             | ONAIR LVL    | On-air indicator level          | F     | 099                                |
|             | POWER        | Camera remote power             | S     | On, Off                            |
| Next        | DISK IF      | Disc recorder interface         | S     | EVS, Standard                      |
|             | LIGHT COND   | Lighting conditions             | S     | Optimal, Good, Fair, Poor, Extreme |
|             | COMBINE      | Normal scan output intepolation | S     | On, Off                            |
|             | -            |                                 |       |                                    |

# The VAR MATRIX and SHADING menus are submenus of the CAMERA setup menu.

| Menu       | Selections | Function                | Level | Possible values |
|------------|------------|-------------------------|-------|-----------------|
| VAR MATRIX | G->R       | Variable Matrix Channel | F     | 099 / 099       |
|            | B->R       | Variable Matrix Channel | F     | 099 / 099       |
|            | R->G       | Variable Matrix Channel | F     | 099 / 099       |
|            | B->G       | Variable Matrix Channel | F     | 099 / 099       |
| Next       | R->B       | Variable Matrix Channel | F     | 099 / 099       |
|            | G->B       | Variable Matrix Channel | F     | 099 / 099       |
|            | -          |                         |       |                 |
|            | -          |                         |       |                 |
|            |            |                         |       |                 |

| Menu         | Selections | Function                 | Level | Possible values |
|--------------|------------|--------------------------|-------|-----------------|
| SHADING MENU | SHADING    | Switch shading on or off | F     | On, Off         |
|              | -          |                          |       |                 |
|              | -          |                          |       |                 |
|              | -          |                          |       |                 |
| Next         | R-SAW H    | R Sawtooth Horizontal    | F     |                 |
|              | R-PAR H    | R Parabola Horizontal    | F     |                 |
|              | R-SAW V    | R Sawtooth Vertical      | F     |                 |
|              | R-PAR V    | R Parabola Vertical      | F     |                 |
| Next         | G-SAW H    | G Sawtooth Horizontal    | F     |                 |
|              | G-PAR H    | G Parabola Horizontal    | F     |                 |
|              | G-SAW V    | G Sawtooth Vertical      | F     |                 |
|              | G-PAR V    | G Parabola Vertical      | F     |                 |
| Next         | B-SAW H    | B Sawtooth Horizontal    | F     |                 |
|              | B-PAR H    | B Parabola Horizontal    | F     |                 |
|              | B-SAW V    | B Sawtooth Vertical      | F     |                 |
|              | B-PAR V    | B Parabola Vertical      | F     |                 |

## Camera control

### Setting white balance

The **White Balance** button starts the automatic white balance process. The camera measures a white area in the middle of the picture and stores a colour temperature setting in the AW1 or AW2 memory positions.

The **White Balance** button only operates if the colour temperature function is in a preset position (AW1 or AW2) and the colour bars are switched off.

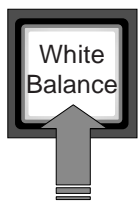

Press the **White Balance** button once to display the measurement window in the camera viewfinder.

• The button lights.

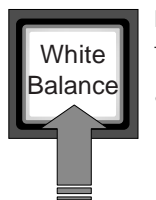

Press the **White Balance** button a second time to start the measurement process.

• The button flashes.

If the measurement is successful, the light in the button and the measurement window are switched off. If the measurement is unsuccessful, the light in the **White Balance** button is orange.

If the button is pressed during the measurement process or at the end of an unsuccessful measurement, the value stored in AW1 or AW2 is reset.

#### Iris control

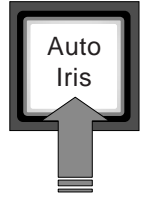

Press the **Auto iris** button to switch on the automatic iris control system.

• The the **Auto iris** button lights to show that the automatic iris control system is in operation.

Even when the auto iris is activated the manual control can still be used to vary the iris opening by +1 or -1 F stops.

## Changing camera video parameters

There are several ways of changing the video parameters of the camera. You can use:

- scene files
- standard values
- the direct video parameter buttons

#### Scene files

Scene files can be stored and recalled to immediately change a complete set of parameters.

#### Standard values

Different set of standard values can be recalled to immediately reset the video parameters.

#### Direct video parameter buttons (11)

A direct video parameter button when selected brings its associated menu to the display where you can navigate, select and vary the applicable values.

# Camera status pages

Up to three different pages can be used to check the status of various camera functions.

Status page 1 is displayed when the **Exit** button is used to leave the menu system. There are two more status pages. To see them use the **Next** button.

## Status page 1

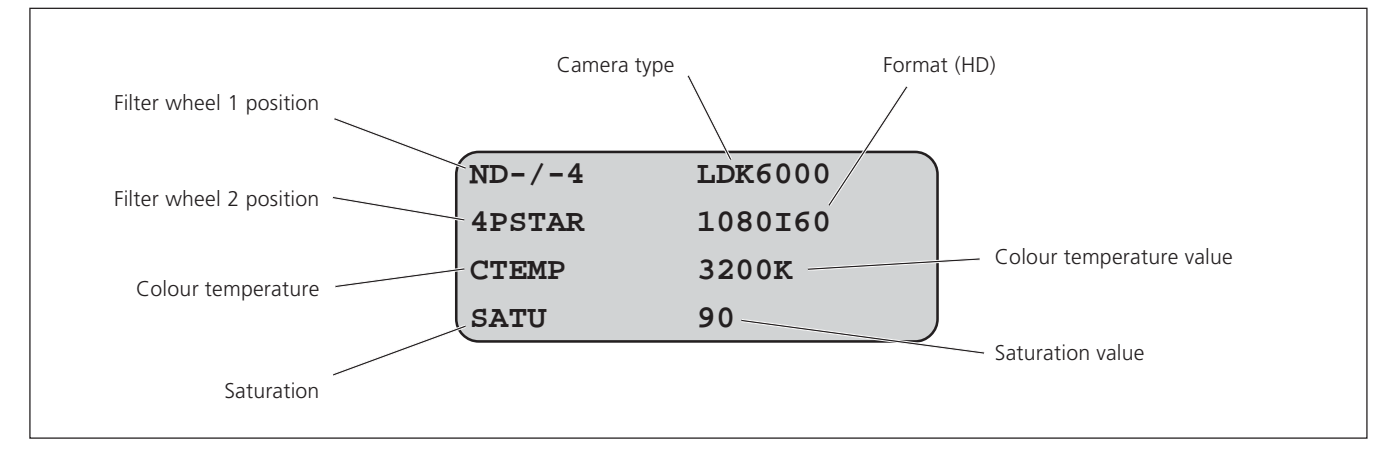

## Status page 2

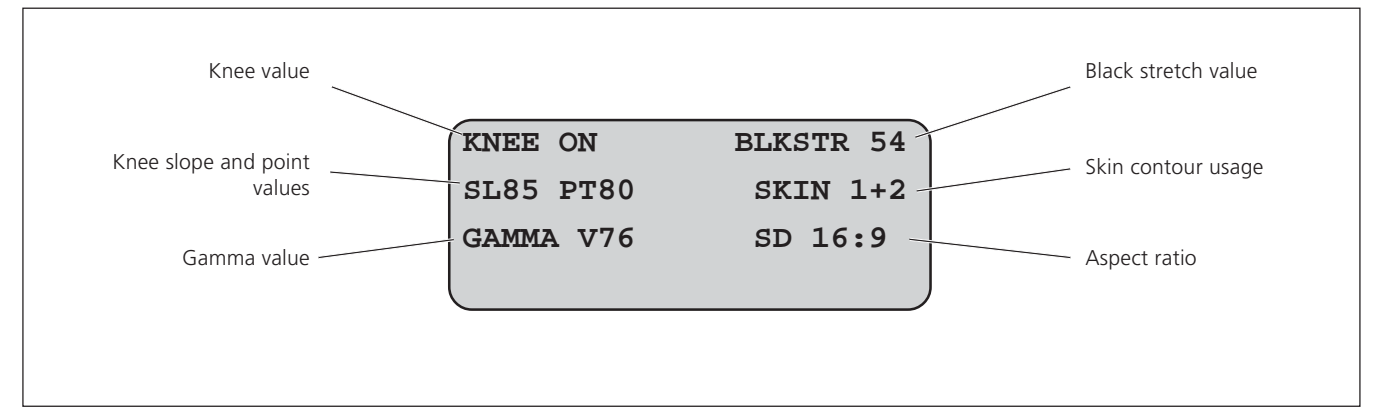

## Status page 3

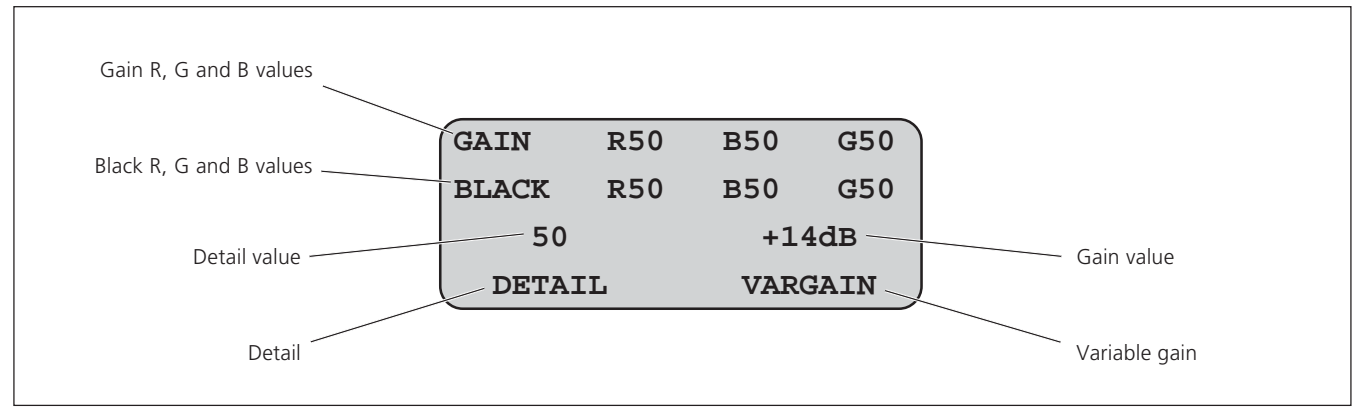

# Using files

#### Storing and recalling scene files

The scene file function is used for storing and recalling settings for the camera. Four scene files can be stored in memory positions 1 to 4.

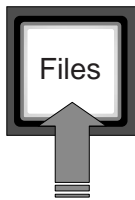

To recall a scene file, push the **Files** button to open the menu.

Select a memory position 1 to 4. The values stored in this file are then restored.

To create a scene file, set up the values for all the functions on the OCP, push the **Files** button to open the menu.

Push the **Next** button to open the store page and then select a memory position. The values are stored in this position.

#### 🖙 Note

When a scene file is recalled, the values only take effect if the camera is not on-air.

| Menu        | Selections | Function            | Level | Possible values |
|-------------|------------|---------------------|-------|-----------------|
| SCENE FILES | RECALL 1   | Recall Scene File 1 | S     |                 |
|             | RECALL 2   | Recall Scene File 2 | S     |                 |
|             | RECALL 3   | Recall Scene File 3 | S     |                 |
|             | RECALL 4   | Recall Scene File 4 | S     |                 |
| Next        | STORE 1    | Store Scene File 1  | В     |                 |
|             | STORE 2    | Store Scene File 2  | В     |                 |
|             | STORE 3    | Store Scene File 3  | В     |                 |
|             | STORE 4    | Store Scene File 4  | В     |                 |
|             |            |                     |       |                 |

#### Partial file recall

Partial file recall can be used to undo changes on a specific groupo of video parameters. The groups that can be recalled are Gain, Filters, Detail, Exposure Time, Color, Black, Flare, Skin, Gamma and Knee.

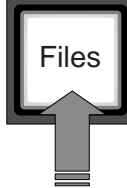

To recall a group of parameters press and hold the **Files** button and at the same time press the button for the function group you want to recall. All functions of this group are restored to the user's reference settings.

While the **Files** button is pressed the last recalled or restored file is displayed on the menu panel.

#### 🖙 Note

A partial recall of the **Gain** function set will also recall the RGB Gain values and a partial recall of the **Black** function set will also recall the RGB Black values and the master black value.

# Recalling standard files

Recall Std Select recall. Select

Push the **Recall Std.** button to open the menu. Select either a factory or a customised file for

Select Recall.

| Menu       | Selections    | Function                          | Level | Possible values |
|------------|---------------|-----------------------------------|-------|-----------------|
| RECALL STD | RECALL        | Recall standard file              | S     |                 |
|            | STD CUST/FACT | Select factory or customised file | S     | Factory, Custom |
|            | -             |                                   |       |                 |
|            | -             |                                   |       |                 |
|            |               |                                   |       |                 |

# Adjusting video parameters

## Direct menu access buttons

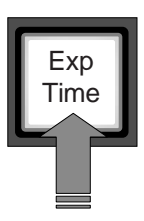

#### Exposure Time button

Press the **Exp Time** button to open the exposure time menu.

| Menu      | Selections | Function                | Level | Possible values                    |
|-----------|------------|-------------------------|-------|------------------------------------|
| EXP. TIME | EXP. SEL   | Exposure time selection | S     | Nom, CRT, 50, 60, 1/1001/2000, Var |
|           | AUTOLIGHT  | Auto Lighting Function  | S     | On, Off                            |
|           | VAR EXP    | Variable Exposure time  | S     | 50103(PAL), 60150(NTSC)            |
|           | LIGHTING   | Lighting adjustment     | S     | -10+10                             |

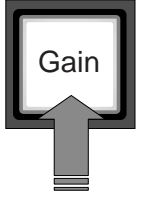

#### Gain button

Press the **Gain** button to open the gain menu.

Select Gain+ or Gain- to increase or decrease the gain in steps.

| Menu | Selections | Function             | Level | Possible values  |
|------|------------|----------------------|-------|------------------|
| GAIN | GAIN +     | Increase Gain        | S     | +++, ++, +, 0, - |
|      | VAR MGAIN  | Variable Master Gain | S     | x, xdB           |
|      | GAIN -     | Decrease Gain        | S     | -, 0, +, ++, +++ |
|      | -          |                      |       |                  |

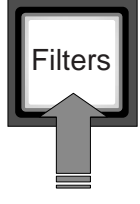

#### Filters button

Press the **Filters** button to open the filters menu.

The optical filter wheels are controlled with the ND and FX up and down selection buttons.

| Menu    | Selections | Function                            | Level | Possible values                 |
|---------|------------|-------------------------------------|-------|---------------------------------|
| FILTERS | ND UP      | Increase ND Filter position         | S     | CLEAR, ND 1/4, ND 1/16, ND 1/64 |
|         | FX UP      | Increase FX Filter position         | S     | CLEAR, 4 Star, 6 Star,Soft Fcs  |
|         | ND DOWN    | Decrease ND Filter position         | S     |                                 |
|         | FX DOWN    | Decrease FX Filter position         | S     |                                 |
| Next    | GRADIENT   | Select electronic gradient filter   | В     | On, Off                         |
|         | SET        | Go to set soft gradient page        | В     |                                 |
|         | SOFT FCS   | Select electronic soft focus filter | В     | On, Off                         |
|         | SET        | Goto set soft focus filter page     | В     |                                 |
| Next    | MONOTONE   | Select electronic monotone filter   | В     | On, Off                         |
| _       | SET        | Goto set monotone filter page       | В     |                                 |
|         | -          |                                     |       |                                 |
|         | -          |                                     |       |                                 |
|         | 1          |                                     |       |                                 |

| Menu         | Selections | Function                          | Level | Possible values                     |
|--------------|------------|-----------------------------------|-------|-------------------------------------|
| SET GRADIENT | GRADIENT   | Select electronic gradient filter | В     | On, Off                             |
|              | PRESET     | Select gradient presets           | В     | ND0.3/0.6/0.9, Sunset, BlueSky, Var |
|              | ZONE       | Select area of filter             | В     | Top, Left, Bottom, Right            |
|              | VIEW       | Select view mode                  | В     | On, Off                             |
| Next         | GRADIENT   | Select electronic gradient filter | В     | On, Off                             |
|              | -          |                                   | В     |                                     |
|              | CENTRE     | Set centre position               | В     | 099                                 |
|              | WIDTH      | Select transition width           | В     | 1,2,3,4,5,6,7                       |
| Next         | GRADIENT   | Select electronic gradient filter | В     | On, Off                             |
|              | DEPTH R    | Set red color depth               | В     | 099                                 |
|              | DEPTH G    | Set green color depth             | В     | 099                                 |
|              | DEPTH B    | Set blue color depth              | В     | 099                                 |

| Menu           | Selections | Function                             | Level | Possible values |
|----------------|------------|--------------------------------------|-------|-----------------|
| SET SOFT FOCUS | SOFT FCS   | Select electronic soft focus filter  | В     | On, Off         |
|                | PRESET     | Select soft focus presets            | В     | Preset 1 5, Var |
|                | RADIUS     | Set center spot radius               | В     | 1599            |
|                | VIEW       | Select view mode                     | В     | On, Off         |
| Next           | SOFT FCS   | Select electronic soft focus filter  | В     | On, Off         |
|                | LEVEL      | Set level of grayscale               | В     | 099             |
|                | TRANSIT    | Set transition level                 | В     | 1599            |
|                | FADE       | Set grayscale color (black to white) | В     | 099             |
| Next           | X POS      | Set x position of centrespot         | В     | 093             |
|                | Y POS      | Set y position of centrespot         | В     | 099             |
|                | REVERSE    | Reverse filter                       | В     | On, Off         |
|                | ASP RATIO  | Change aspect ratio of centre spot   | В     | 2499            |

| Menu         | Selections | Function                           | Level | Possible values                     |
|--------------|------------|------------------------------------|-------|-------------------------------------|
| SET MONOTONE | MONOTONE   | Select electronic MonoTone filter  | В     | On, Off                             |
|              | PRESET     | Select gradient presets            | В     | ND0.3/0.6/0.9, Sunset, BlueSky, Var |
|              | DEPTH      | Adjust MonoTone filter depth       | В     | 099                                 |
|              | -          |                                    |       |                                     |
| Next         | MONOTONE   | Select electronic MonoTone filter  | В     | On, Off                             |
|              | -          |                                    |       |                                     |
|              | RED        | Adjust Red Monotone Filter Colour  | В     | 099                                 |
|              | BLUE       | Adjust Blue Monotone Filter Colour | В     | 099                                 |
|              |            |                                    |       |                                     |

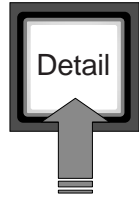

#### Detail (contours) button

Press the **Detail** button to open the contour menu.

| Menu        | Selections | Function                      | Level | Possible values |
|-------------|------------|-------------------------------|-------|-----------------|
| MAIN DETAIL | DTL LEVEL  | Detail Level                  | S     | 099             |
|             | DTL FUNCT  | Detail Function               | S     | On,Off          |
|             | LEVEL DEP  | Level Dependency              | В     | 099             |
|             | NOISESL    | NoiseSlicer                   | В     | 099             |
| Next        | V DETAIL   | Vertical detail level         | В     | 099             |
|             | C/FINE     | Detail Coarse/fine adjustment | В     | 099             |
|             | KNEE DTL   | Knee Detail                   | В     | 14,On,Off       |
|             | -          |                               |       |                 |
| Next        | -          |                               |       |                 |
|             | SOFT LEVEL | Soft detail level             | В     | 099             |
|             | SOFT DTL   | Soft detail function          | В     | On,Off          |
|             | DTL SOURCE | Detail Source Selection       | В     | Y,R,G,R+G       |
|             |            |                               |       |                 |

#### HD cameras SD detail

On HD cameras the detail (contour) parameters have different values for the High Definition (HD) output and the Standard Definition (SD) output. On HD cameras press the **Next** button to open the second (SD output) set of parameters.

| Menu                | Selections  | Function                | Level | Possible values       |
|---------------------|-------------|-------------------------|-------|-----------------------|
| SD DETAIL (HD only) | SD DTL LVL  | Detail Level            | S     | SD 099                |
|                     | SDDTL FUNCT | Detail Function         | S     | SD On,SD Off          |
|                     | SDLVL DEP   | Level Dependency        | В     | SD 099                |
|                     | SDNOISESL   | NoiseSlicer             | В     | SD 099                |
| Next                | SDV DETAIL  | Vertical detail level   | В     | SD 099                |
|                     | SDC/FINE    | Detail fine adjustment  | В     | SD 099                |
|                     | -           |                         |       |                       |
|                     | -           |                         |       |                       |
| Next                | -           |                         |       |                       |
|                     | SDSOFT LVL  | Soft detail level       | В     | SD 099                |
|                     | SD SOFT DTL | Soft detail function    | В     | SD On, SD Off         |
|                     | SD SOURC    | Detail Source Selection | В     | SD Y,SD R,SD G,SD R+G |

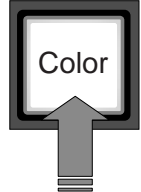

#### Color button

Press the **Color** button to open the colour menu.

| Menu  | Selections | Function                   | Level | Possible values               |
|-------|------------|----------------------------|-------|-------------------------------|
| COLOR | COL TEMP   | Color Temperature          | S     | AW1,AW2, AWC, 3200K7800K, VAR |
|       | VAR CTEMP  | Variable Color Temperature | S     | 2000K 21000K                  |
|       | SATURATION | Saturation Level           | S     | 099                           |
|       | CHROMA     | Chroma Function            | S     | On,Off                        |

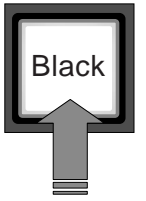

#### Black button

Press the **Black** button to open the black menu.

The lower row of rotary controls are assigned to changing the black values. The BLACK light lights.

| Menu  | Selections | Function               | Level | Possible values |
|-------|------------|------------------------|-------|-----------------|
| BLACK | BLACK STR  | Black Stretch Function | S     | On,Off          |
|       | AUTO BLACK | Auto Black Function    | S     | Press to start  |
|       | BLKSTR LVL | Black Stretch Level    | S     | -9999           |
|       | BLKSTRTYP  | Black Stretch type     | В     | Press, Stretch  |

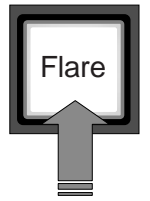

#### Flare button

Press the **Flare** button to open the flare menu.

The lower row of rotary controls are assigned to changing the flare values. The FLARE lights light.

| Menu  | Selections | Function          | Level | Posible values |
|-------|------------|-------------------|-------|----------------|
| FLARE | FLARE FUNC | Flare function    | F     | On,Off         |
|       | FLARE R    | Red Flare Level   | S     | 099            |
|       | FLARE G    | Green Flare Level | S     | 099            |
|       | FLARE B    | Blue Flare Level  |       | S 099          |

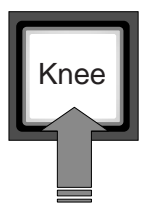

### Knee button

Press the **Knee** button to open the knee menu.

| Menu | Selections | Function                   | Level | Possible values |
|------|------------|----------------------------|-------|-----------------|
| KNEE | KNEE SEL   | Knee function              | S     | Auto, Var, Off  |
|      | KN POINT   | Knee Level/set point       | S     | 099             |
|      | KN SLOPE   | Knee Slope                 | S     | 099             |
|      | KN SOURCE  | Knee Source                | В     | Y, NAM          |
| Next | KNEE DESAT | Knee desaturation function | В     | On,Off          |
| Ţ    | DESAT LVL  | Knee desaturation level    | В     | 099             |
|      | KN SOURCE  | Knee source selection      | В     | Y, RGB, Max     |
|      | -          |                            |       |                 |
| Next | WHITE CLIP | White Clip Funtion         | В     | On, Off         |
|      | WCLIP LVL  | White Clip Master Level    | В     | 099             |
|      | -          |                            |       |                 |
|      | -          |                            |       |                 |
|      |            |                            |       |                 |

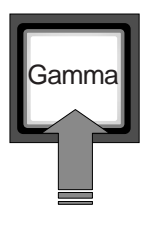

#### Gamma button

Press the **Gamma** button to open the gamma menu.

When variable gamma is selected and the **Next** button is pressed, the upper row of rotary controls are assigned to changing the gamma R, G and B values. The GAMMA lights light.

| Menu  | Selections | Function             | Level | Possible values                     |
|-------|------------|----------------------|-------|-------------------------------------|
| GAMMA | GAMMA SEL  | Gamma selection      | В     | 1, 2, Var, Lin                      |
|       | GAMMA CRV  | Gamma Curve preset   | В     | ARD, CCIR, RAI, BBC04, BBC05, BBC06 |
| Next  | -          |                      |       |                                     |
|       | GAMMA LPF  | Gamma LowPass Filter | В     | On, Off                             |
|       | GAMMA M    | Gamma Master         | F     | 099                                 |
|       | GAMMA R    | Gamma Red            | F     | 099                                 |
|       | GAMMA G    | Gamma Green          | F     | 099                                 |
|       | GAMMA B    | Gamma Blue           | F     | 099                                 |
|       |            |                      |       |                                     |

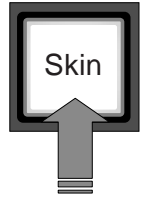

### Skin button

Press the **Skin** button to open the skin menu.

When the skin colour and width pages are selected, the upper and lower red and blue rotary controls are assigned to these parameters. The **SKIN** lights light.

| Menu | Selections | Function             | Level | Possible values |
|------|------------|----------------------|-------|-----------------|
| SKIN | SKIN SEL   | Select SKIN          | В     | Off, 1, 2, 1+2  |
|      | -          |                      |       |                 |
|      | SET 1      | Goto SET SKIN 1 page | В     |                 |
|      | SET 2      | Goto SET SKIN 2 page | В     |                 |
|      |            |                      |       |                 |

| Menu        | Selections | Function                   | Level | Possible values     |
|-------------|------------|----------------------------|-------|---------------------|
| SKIN 1 PAGE | SKIN SEL   | Select SKIN                | В     | Off, 1, 2, 1+2      |
|             | SKIN LVL   | Adjust Skin Level          | В     | 099                 |
| Next        | SKIN VIEW  | Shows SKIN View in video   | В     | On,Off              |
|             | SKIN AUTO  | Starts Auto Skin procedure | В     | Off, Win, Run, Fail |
|             | COLOR1 R   | Adjust Skin1 Color R Level | В     | 099                 |
|             | COLOR1 B   | Adjust Skin1 Color B Level | В     | 099                 |
|             | WIDTH1 R   | Adjust Skin1 Width R Level | В     | 099                 |
|             | WIDTH1 B   | Adjust Skin1 Width B Level | В     | 099                 |
|             |            |                            |       |                     |

| Selections         | Function                                                                                                    | Level                                                                                                    | Possible values                                                                                                    |
|--------------------|----------------------------------------------------------------------------------------------------|----------------------------------------------------------------------------------------------------|----------------------------------------------------------------------------------------------------|
| SKIN SEL           | Select SKIN                                                                                                   |                                                                                                    | Off, 1, 2, 1+2                                                                                                    |
| SKIN LVL           | Adjust Skin Level                                                                                             |                                                                                                    | 099                                                                                                    |
| SKIN VIEW          | Shows SKIN View in video                                                                                      | В                                                                                                    | On,Off                                                                                                    |
| SKIN2 AUTO         | Starts Auto Skin procedure                                                                                    | В                                                                                                    | Off, Win, Run, Fail                                                                                                    |
| COLOR2 R           | Adjust Skin2 Color R Level                                                                                    | В                                                                                                    | 099                                                                                                    |
| COLOR2 B Adjust SI |                                                                                                    | В                                                                                                    | 099                                                                                                    |
| WIDTH2 R           | Adjust Skin2 Width R Level                                                                                    | В                                                                                                    | 099                                                                                                    |
| WIDTH2 B           | Adjust Skin2 Width B Level                                                                                    | В                                                                                                    | 099                                                                                                    |
|                    | Selections<br>SKIN SEL<br>SKIN LVL<br>SKIN VIEW<br>SKIN2 AUTO<br>COLOR2 R<br>COLOR2 B<br>WIDTH2 R<br>WIDTH2 B | SelectionsFunctionSKIN SELSelect SKINSKIN LVLAdjust Skin LevelSKIN VIEWShows SKIN View in videoSKIN2 AUTOStarts Auto Skin procedureCOLOR2 RAdjust Skin2 Color R LevelCOLOR2 BAdjust Skin2 Color B LevelWIDTH2 RAdjust Skin2 Width R LevelWIDTH2 BAdjust Skin2 Width B Level | SelectionsFunctionLevelSKIN SELSelect SKINBSKIN LVLAdjust Skin LevelBSKIN VIEWShows SKIN View in videoBSKIN2 AUTOStarts Auto Skin procedureBCOLOR2 RAdjust Skin2 Color R LevelBCOLOR2 BAdjust Skin2 Color B LevelBWIDTH2 RAdjust Skin2 Width R LevelBWIDTH2 BAdjust Skin2 Width B LevelB |

## Setting skin detail (contour)

Skin detail (contour) is set up to select a particular colour range. The contour level within this colour range can then be set independently of the rest of the picture.

Skin contour is predominently used to reduce the level of contours in a person's skin tone to produce a more attractive picture. Decreasing the contour level of a person's skin softens the skin tones only .

The skin contour function is not limited to a particular colour and so can also be used to achieve various effects in selected colour areas. For example, decrease the contour level of a soccer field to accentuate the players or increase the skin contour level to accentuate a rough surface.

The colour range to which the skin contour level is applied can be selected automatically or manually. Two skin contour ranges can be independently defined; both can be used at the same time.

#### Auto skin detail (contour)

Carry out the Auto skin detail (contour) procedure as follows:

- a. In the *Skin* menu, select the item *Set 1* to open the skin 1 page.
- b. Select the Skin1 Auto item.
- c. Point the two small white boxes that appear in the viewfinder at the intended surface (colour).
- d. Select the *Skin1 Auto* item again to start the measurement procedure (the iris is set to Auto). The process running message appears in the viewfinder.
- e. When the process is completed (within a few seconds) the OK message appears in the viewfinder.
- f. Adjust the skin contour level with the *Skin Lvl* item. Decrease the value below 50 to soften the selected area. Increase the value above 50 to add extra contour.

Repeat the steps for the Skin 2 position if required.

Set the menu item *Skin View* to on to outline the affected area. The colour range set by the automatic procedure can be adjusted manually if required.

#### Manual skin detail (contour)

Set the skin detail (contour) colour range manually as follows:

- a. In the *Skin* menu, select item *Set 1* to open the skin 1 page.
- b. Push the **Next** button.
- c. Adjust the colour 1 red and blue, and the width 1 red and blue parameters with the assigned rotary controls. The higher the number, the broader the range.
- d. Push the **Previous** button.
- e. Adjust the skin detail (contour) level for the selected colour range with the *Skin Lvl* item. Decrease the value below 50 to soften the selected area. Increase the value above 50 to add extra contour.

Repeat the steps for the Skin 2 position if required.

## Non-standard indication

Normally if the menu of a function group is active, the button is illuminated high green. But in the case that the function group is non-standard and the menu is active, the button will be illuminated yellow (mix of orange and high-green).

When a button is illuminated as non-standard, it is possible to see which individual function or functions is/are nonstandard. This is indicated with a \*-symbol behind every nonstandard value in the menu.

# \_Configuration\_

### Control network

The OCP 400 is connected to an Ethernet control network (**C2IP**). The IP address and other options for the Ethernet connection can be set up in the *SETUP / OCP / IPCONFIG*. menu. These items can also be set up remotely using a network configuration tool such as NetConfig.

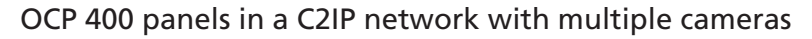

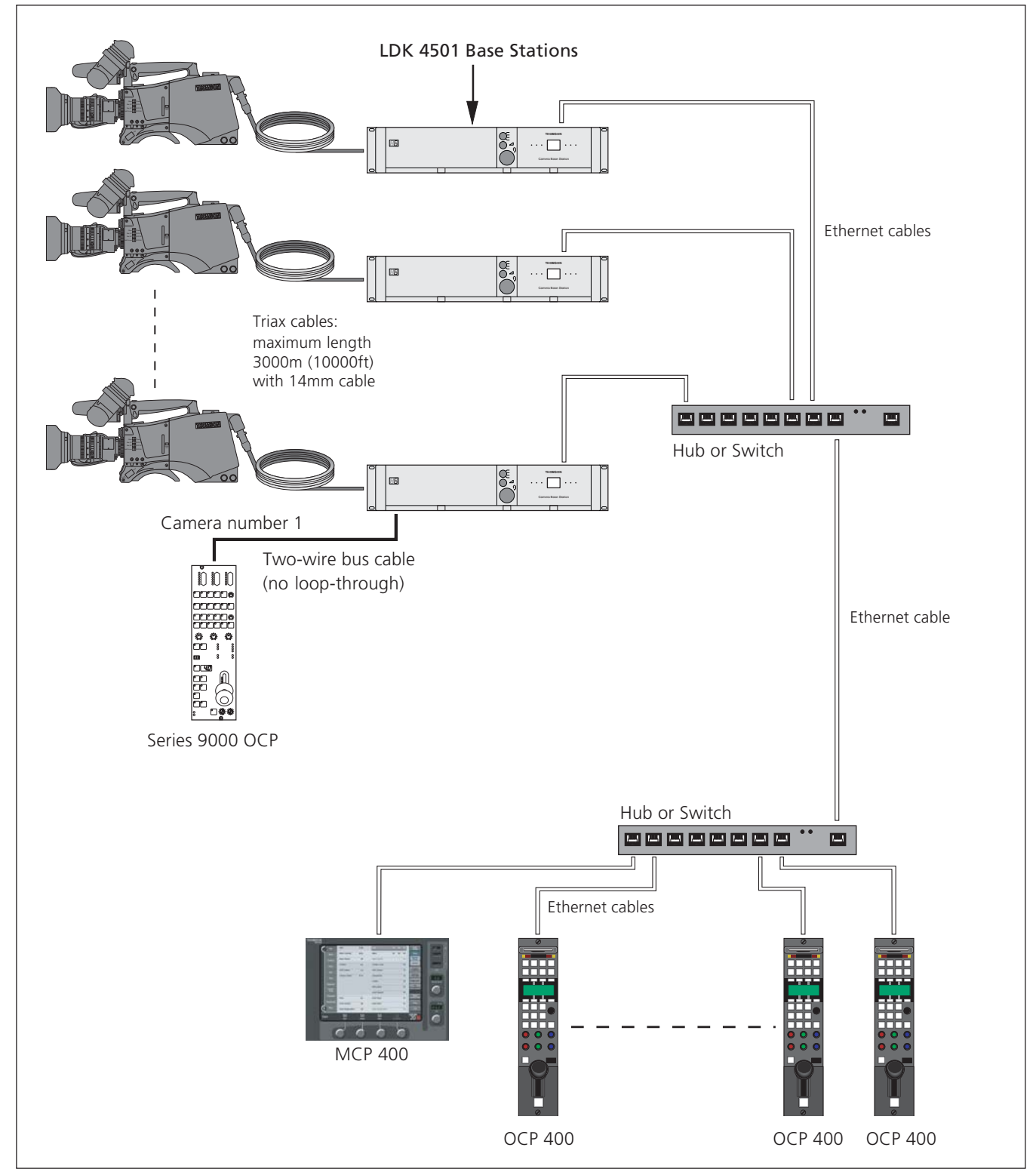

# **Dimensions**

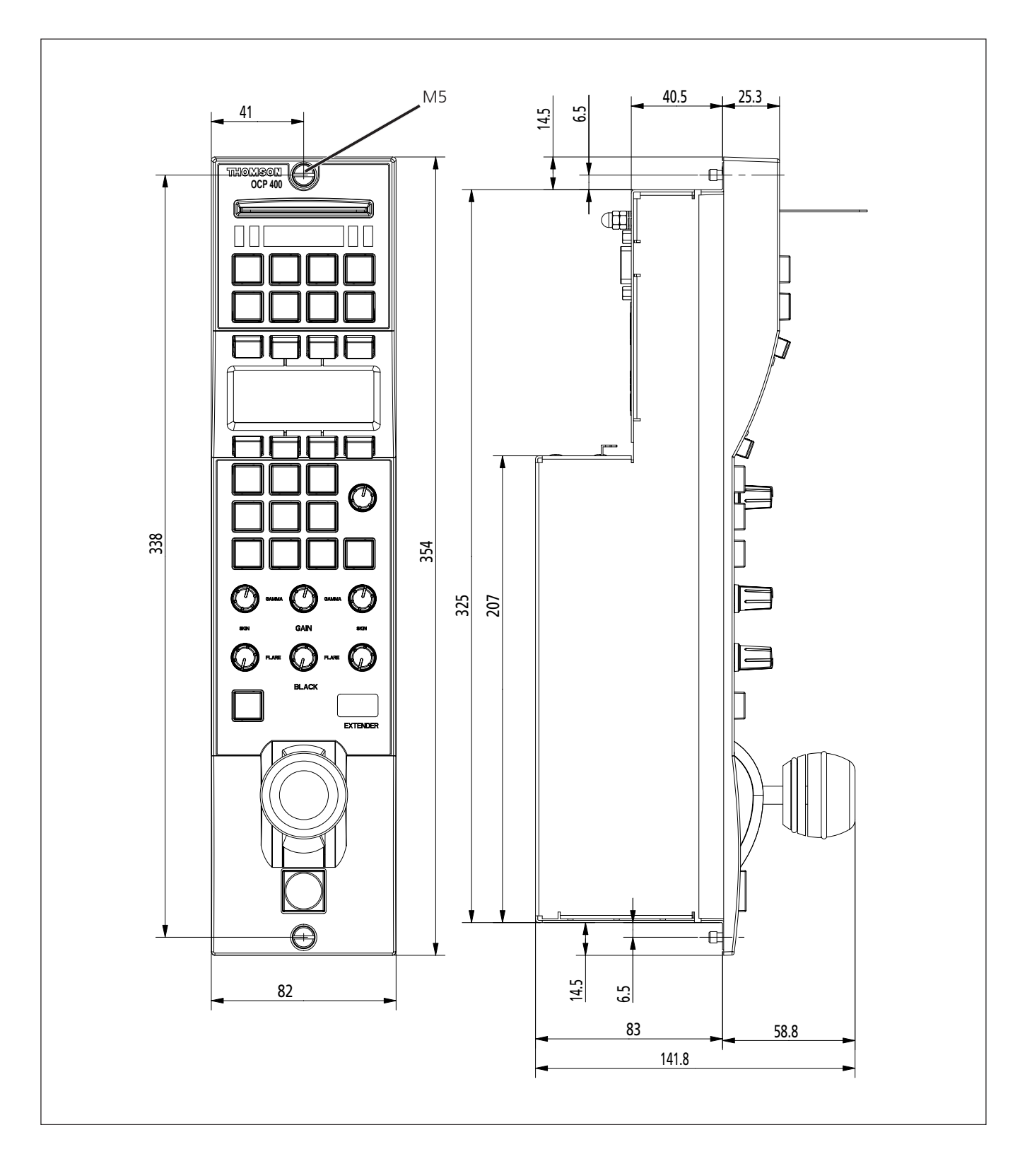

# **Connectors**

#### **Ethernet Connector - Panel View**

|      | <ul> <li>8-pin Standard Ethernet RJ-45 connector</li> <li>1. TX+</li> <li>2. TX-</li> <li>3. RX+</li> <li>4. no connection</li> <li>5. no connection</li> <li>6. RX-</li> <li>7. no connection</li> <li>8 po connection</li> </ul> |
|------|----------------------------------------------------------------------------------------------------|
| X100 | 8. no connection                                                                                                    |

### DC input and output sockets

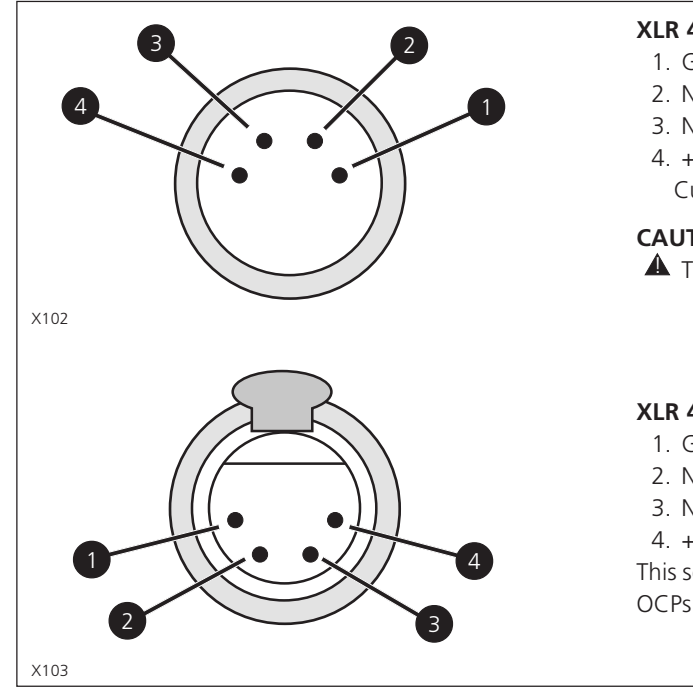

#### XLR 4-pin male; panel view

- 1. Ground
- 2. No connection
- 3. No connection
- 4. +12 Vdc input nominal (+11 Vdc to +17 Vdc) Current consumption max.: 0.7 Amp (typical 0.5 Amp)

#### CAUTION

▲ The input voltage must not exceed +17 Vdc.

#### XLR 4-pin female; panel view

- 1. Ground
- 2. No connection
- 3. No connection
- 4. +12 Vdc output

This socket supplies the input DC voltage (12V nominal) for other OCPs. Maximum number of looped-through OCPs: 5.

#### **Preview Connector**

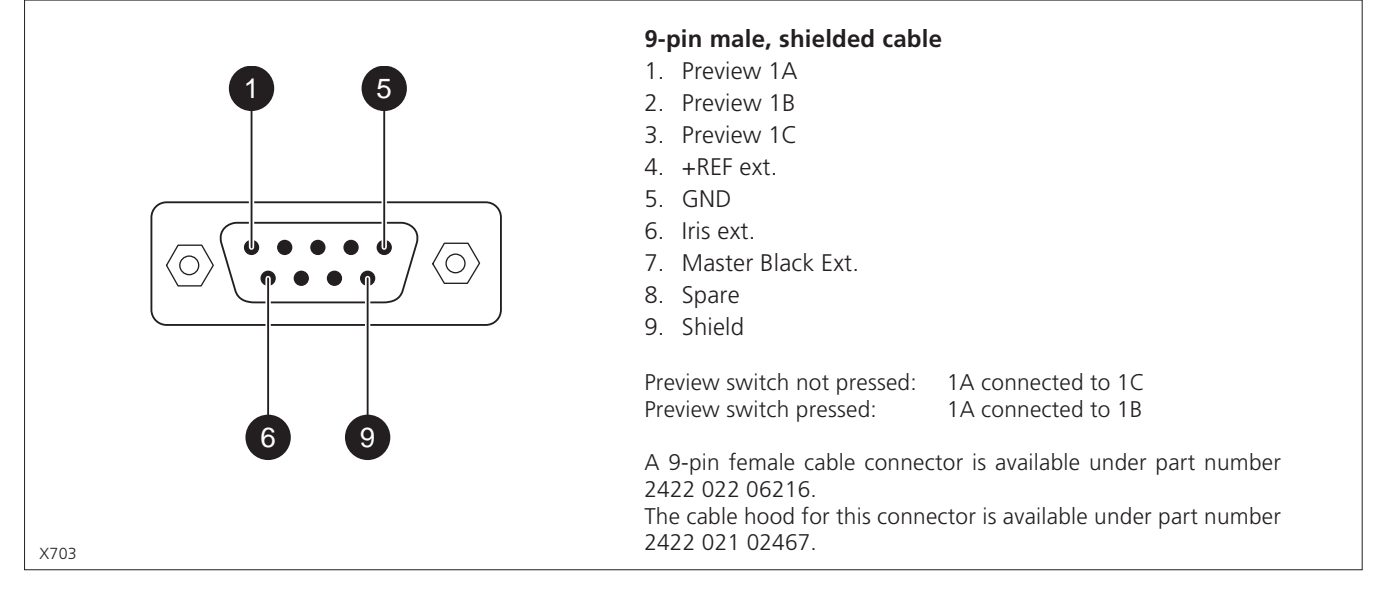

## **RS232** Connector

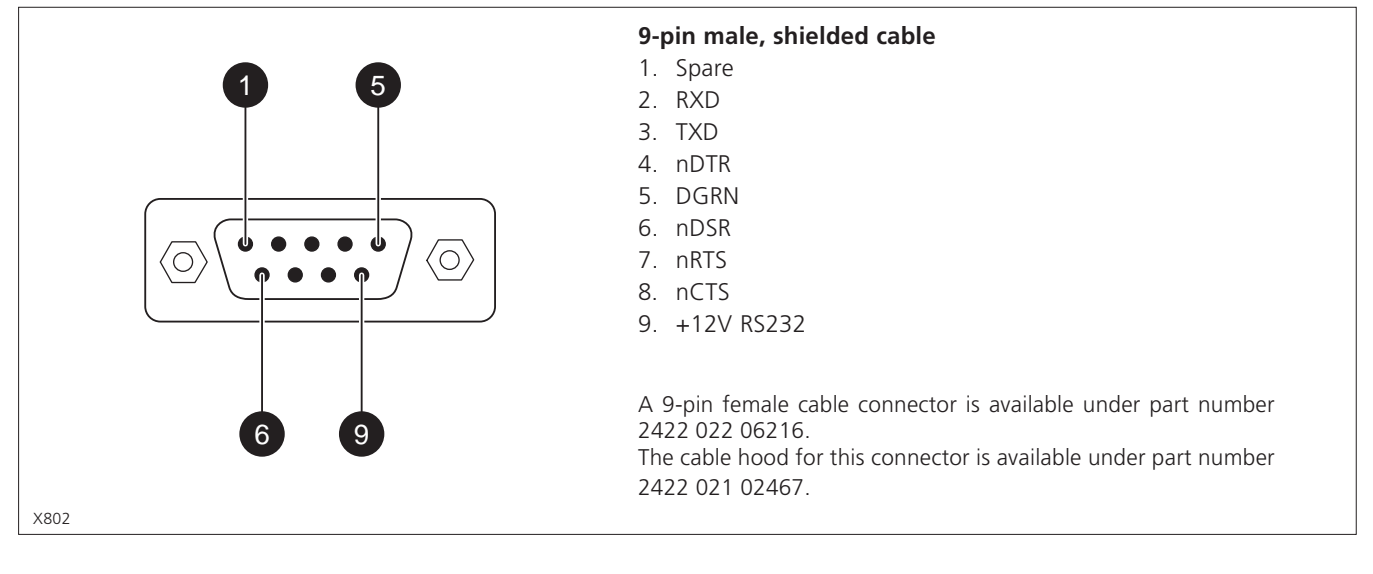